## **TP-Link APN change**

- Please ensure you are **connected to the Wi-Fi** (connected with no internet is ok) and make sure you have your **mobile data turned off**.
- Open your web-browser of choice (google chrome, safari etc) and type in the URL bar **192.168.1.1**

Step 1: Connect to your router.

| Ptp-link |                             | English 🗸 |
|----------|-----------------------------|-----------|
|          |                             |           |
|          |                             |           |
|          | 🧨 nvcadmin 💿                |           |
|          | 29 water Page<br>2 ****** Ø |           |
|          | Let's Get Started           |           |
|          |                             |           |

Step 2: Set the password to "admin" and click "Let's Get Started"

Step 3; Go to **advanced** and click "Network" tab on the left and then choose the "Internet" option directly below.

| Ptp-link         | Quick Setup        | Basic                   | Advanced                          | English           | ~      | ی<br>Log set | ⇒ <mark>1</mark> 2<br>Rebot |
|------------------|--------------------|-------------------------|-----------------------------------|-------------------|--------|--------------|-----------------------------|
| Q Search         |                    |                         |                                   |                   |        |              | 0                           |
| Network          | WAN Interface      |                         |                                   |                   |        |              |                             |
|                  | Internet Status:   |                         | Connected                         |                   |        |              |                             |
| - Internet       | Mobile Data        |                         |                                   |                   |        |              |                             |
| - ISP Upgrade    | Data Roaming.      |                         |                                   |                   |        |              |                             |
| - PIN Management | NAT:               |                         |                                   |                   |        |              |                             |
|                  | Network Mode:      |                         | 4G Preferred                      |                   |        |              |                             |
| - Data Soltings  | Band.              |                         | Auto                              | Ŧ                 |        |              |                             |
| - LAN Sattings   | Dial-up Settings   |                         |                                   |                   |        |              |                             |
| - Dynamic DNS    | Network Search:    |                         | Auto                              | *                 |        |              |                             |
| Otatio Davidana  | Profile Name:      |                         | Meteor(default:1)                 | *                 |        |              |                             |
| - alanc Housing  | PDP Type:          |                         | IPv4 & IPv6                       | Ŧ                 |        |              |                             |
| - IPv6 Tunnel    | APN:               |                         | isp mymeteor.ie                   |                   |        |              |                             |
| -0330            | Usemame:           |                         | my                                |                   |        |              |                             |
|                  | Password:          |                         |                                   | 925               |        |              |                             |
| SMS              | Authentication Typ | 6                       | CHAP                              | Ŧ                 |        |              |                             |
| Mireless         | Create Profile C   | Click this button to cr | eate a new dial-up profile. Up to | 6 profiles can be | addad. |              |                             |
| One Mesh         |                    |                         |                                   |                   | Delete | Save         | Ŧ                           |

Here is the APN profile page.

Step 4: At the bottom click on the "Create Profile" link highlighted in blue.

|                  | Quick Setup Basic               | Advanced                           | English                | ~        | ي<br>Log out | 라.<br>Reboot |
|------------------|---------------------------------|------------------------------------|------------------------|----------|--------------|--------------|
| Q Search         |                                 |                                    |                        |          |              |              |
|                  | WAN Interface                   |                                    |                        |          |              | (?)          |
|                  | Internet Status:                | Connected                          |                        |          |              |              |
| - Internet       | Mobile Data:                    |                                    |                        |          |              |              |
| - ISP Upgrade    | Data Roaming:                   |                                    |                        |          |              |              |
|                  | NAT:                            |                                    |                        |          |              |              |
| - PIN Management | Network Mode:                   | 4G Preferred                       |                        |          |              |              |
| - Data Settings  | Band:                           | Auto                               | T                      |          |              |              |
| - LAN Settings   | Dial-up Settings                |                                    |                        |          |              |              |
| - Dynamic DNS    | Network Search:                 | Auto                               |                        |          |              |              |
| - Dynamic Divo   | Profile Name:                   | Meteor(defaul                      | lt:1) 💌                |          |              |              |
| - Static Routing | PDP Type:                       | IPv4 & IPv6                        | •                      |          |              |              |
| - IPv6 Tunnel    | APN:                            | isp.mymeteor                       | .ie                    |          |              |              |
| - USSD           | Username:                       | my                                 |                        |          |              |              |
|                  | Password:                       | *****                              | ø                      |          |              |              |
| 🖾 sms            | Authentication Type:            | CHAP                               | •                      |          |              |              |
| Mireless         | Create Profile Click this butto | n to create a new dial-up profile. | Up to 8 profiles can b | e added. |              |              |
| One Mesh         |                                 |                                    |                        | Delete   | Save         |              |

Step 5: Enter the correct APN for your SIM Card.

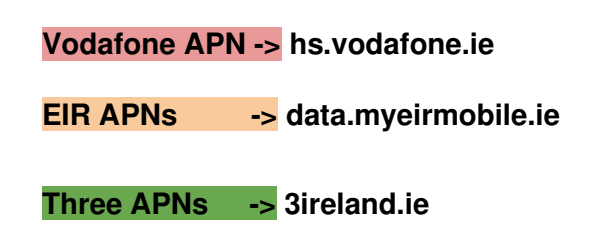

Step 6: Make sure that you have "**PDP Type:**" set to "**IPv4**", "**Authentication Type:**" "**NONE**" and click "OK"

Step 7: If you have a Sky Q box, please select "IPV4 & IPV6" for the PDP type.

| P tp-link        | Quick Setup Ba         | asic Advanced | English   | ✓ Log out R | eboot |
|------------------|------------------------|---------------|-----------|-------------|-------|
| Q Search         | Create Profile         |               |           |             |       |
| Network          | Profile Name:          | EIR           |           |             |       |
| - Internet       | PDP Type:              | IPv4          | T         |             |       |
| - ISP Upgrade    | APN Type:              | Static        | •         |             |       |
| - PIN Management | APN:                   | data.myeir    | mobile.ie |             |       |
| - Data Settings  | Username:<br>Password: |               | ø         |             |       |
| - LAN Settings   | Authentication Type:   | None          |           |             |       |
| - Dynamic DNS    |                        |               |           | Cancel OK   |       |
| - Static Routing |                        |               |           |             | _     |
| - IPv6 Tunnel    |                        |               |           |             |       |
| - USSD           |                        |               |           |             |       |

Step 8: Double-check that the APN is correct and click "Save".

You should now have successfully connected to the internet with the optimal settings. You can check this by seeing a 4G symbol by the globe icon or by viewing the "Internet Status" that should say "Connected".